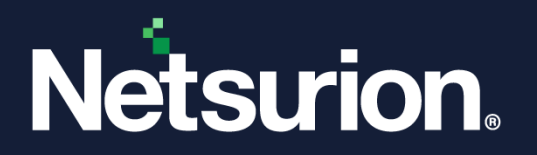

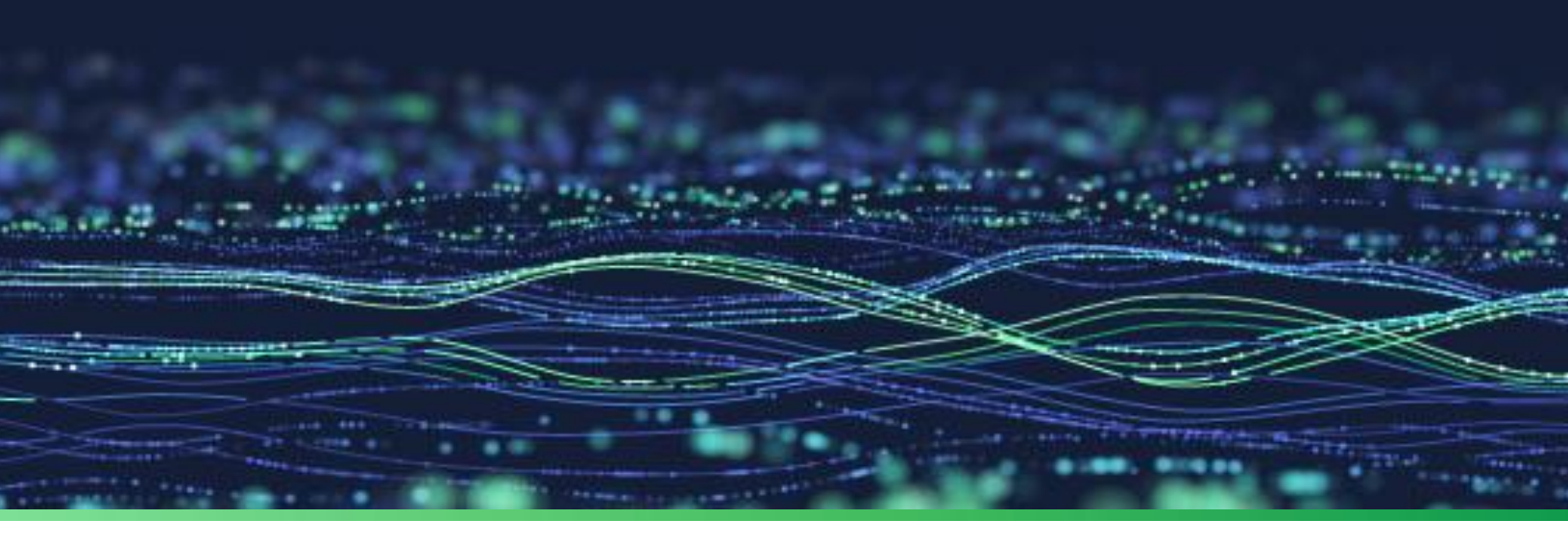

**Integration Guide** 

# Integrate Mimecast Secure Email Gateway with Netsurion Open XDR

**Publication Date** June 12, 2023

© Copyright Netsurion. All Rights Reserved.

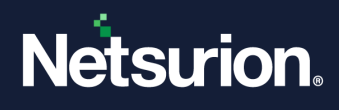

# Abstract

This guide provides instructions to configure and integrate Mimecast Secure Email Gateway with Netsurion Open XDR to retrieve its logs via syslog and forward it to Netsurion Open XDR.

#### Note:

The screen/ figure references are only for illustration purpose and may not match the installed product UI.

# Scope

The configuration details in this guide are consistent with Mimecast Secure Email Gateway and Netsurion Open XDR 9.3 or later.

## Audience

This guide is for the administrators responsible for configuring and monitoring Mimecast Secure Email Gateway in Netsurion Open XDR.

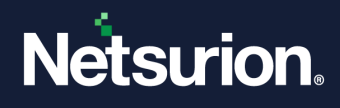

# Table of Contents

| 1 | Ove                                                               | erview                                               | ŧ |  |  |
|---|-------------------------------------------------------------------|------------------------------------------------------|---|--|--|
| 2 | Prerequisites                                                     |                                                      |   |  |  |
| 3 | Integrating Mimecast Secure Email Gateway with Netsurion Open XDR |                                                      |   |  |  |
|   | 3.1                                                               | Enable Logging for Your Account                      | 1 |  |  |
|   | 3.2                                                               | Getting Authentication Token                         | 5 |  |  |
|   | 3.2.1                                                             | Creating an API Key in Mimecast                      | 5 |  |  |
|   | 3.2.2                                                             | Creating User Association Keys                       | 7 |  |  |
|   | 3.2.3                                                             | Creating Python Script                               | 3 |  |  |
|   | 3.3                                                               | Scheduling a Windows Task                            | J |  |  |
| 4 | Data                                                              | a Source Integrations (DSIs) in Netsurion Open XDR14 | ŧ |  |  |
|   | 4.1                                                               | Alerts                                               | 1 |  |  |
|   | 4.2                                                               | Reports1                                             | 5 |  |  |
|   | 4.3                                                               | Dashboards1                                          | 5 |  |  |
|   | 4.4                                                               | Saved Searches1                                      | 5 |  |  |

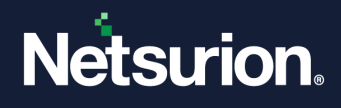

## 1 Overview

Mimecast Secure Email Gateway is a cloud-based email management software. It helps stop email borne threats from attacking the networks and keeps sophisticated attackers out. It protects organizations and employees from spear-phishing, and provides anti-malware protection, anti-spam protection and zero-hour protection with multiple detection engines and intelligence feeds.

Netsurion Open XDR manages logs retrieved from Mimecast Secure Email Gateway. The alerts, reports, dashboard, and saved searches in Netsurion Open XDR are enhanced by capturing any suspicious activities.

## 2 Prerequisites

- Mimecast Secure Email Gateway latest version must be installed and configured.
- Python 3.0 and above must be installed.
- The Data Source Integration package.

#### Note

To get the Data Source Integration package, contact your Netsurion Account Manager.

## 3 Integrating Mimecast Secure Email Gateway with Netsurion Open XDR

## 3.1 Enable Logging for Your Account

- Log in to the Mimecast Administration console and navigate to Administration > Account > Account Settings.
- 2. In Account Settings, go to the Enhanced Logging section and choose the required log type to enable.
  - **a.** Inbound Logs for messages from external senders to internal recipients.
  - b. Outbound Logs for messages from internal senders to external recipients.

#### Note

Do not select the Internal logs as it will increase the load on the Netsurion Open XDR receiver end.

3. After choosing the required log type, select **Save** to apply the changes.

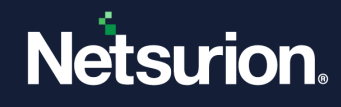

## 3.2 Getting Authentication Token

#### 3.2.1 Creating an API Key in Mimecast

1. In the Mimecast Administration console, go to Administration > Services > API and Platform Integrations.

| Q Search Menu Items       | Applications ☆                                                                                                    | Synchronization Engine Sites ☆                                                   |  |
|---------------------------|----------------------------------------------------------------------------------------------------|----------------------------------------------------------------------------------|--|
| 🕰 Account >               | Manage user authentication profiles, application settings,<br>access, and sessions                                    | Manage instances of the Synchronization Engine installed on<br>different servers |  |
| Archive >                 | API and Platform Integrations ☆<br>Manage API applications that your organization has                                 | URL Protection ☆<br>Manage Targeted Threat Protection services to safeguard      |  |
| ♪ Directories             | developed                                                                                                    | against spear phishing attacks                                                   |  |
| Gateway >                 | Attachment Protection \$2<br>Manage Targeted Threat Protection services to safeguard<br>against malicious attachments | Inreat Remediation য়ে<br>Remove harmful messages from your users' mailboxes.    |  |
| 🖻 Message Center •>       | Connectors 🟠                                                                                                    |                                                                                  |  |
| I Monitoring >            | providers                                                                                                    |                                                                                  |  |
| I≜ Reporting >            | Directory Synchronization 分<br>Manage connectors to integrate AD, Azure or other<br>directories with Mimecast         |                                                                                  |  |
| ¢ <sup>®</sup> Services > | Journaling ☆                                                                                                    |                                                                                  |  |
| Stationery                | Manage journal connectors to upload internal mail to<br>Mimecast for archiving                                        |                                                                                  |  |
|                           |                                                                                                    |                                                                                  |  |

2. In the API and **Platform** Integrations interface, click **Add API Application** to create a new API application.

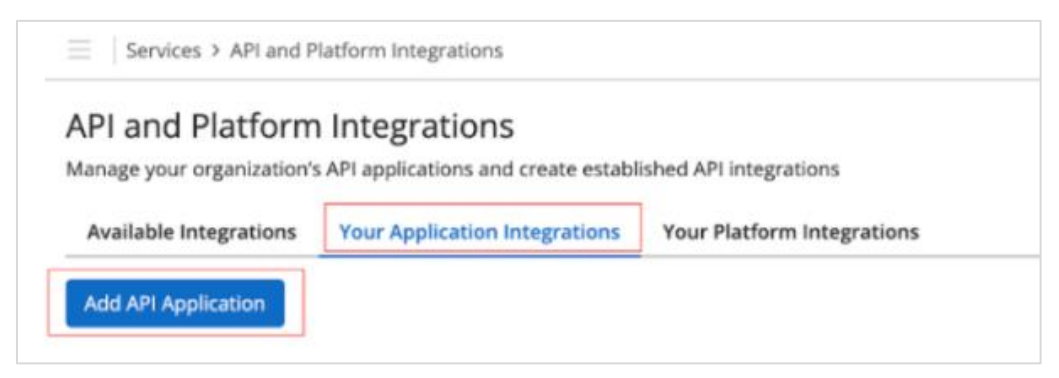

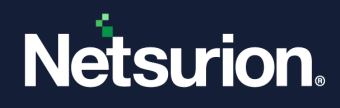

- 3. In the Add API Application interface, provide the following details.
  - a. Specify the Application Name.
  - **b.** Select the required **Category** from the drop-down list.
  - c. Select the Enable Extended Session check box for Service Application.
  - d. Specify the appropriate **Description**.

| Services > API and Plat | Services > API and Platform Integrations > Create API Application |    |  |  |  |  |
|-------------------------|-------------------------------------------------------------------|----|--|--|--|--|
| Add API Application     |                                                                   |    |  |  |  |  |
| 1 Details<br>2 Settings | Fill in your Application Details<br>We'll generate a key for you. |    |  |  |  |  |
| 3 Summary               | Application Name *                                                |    |  |  |  |  |
|                         | Category *                                                        | ~  |  |  |  |  |
|                         | Service Application Z Enable Extended Session                     |    |  |  |  |  |
|                         | Description * with Mimecast                                       | le |  |  |  |  |

e. Provide the Developer name and Email address.

#### Note

For email address, it is advised to provide any service account.

| Add API Applicatio | on          |  |
|--------------------|-------------|--|
| Details            |             |  |
| 3 Summary          | Developer * |  |
|                    | Email *     |  |
|                    |             |  |

4. After providing all the details, click Next.

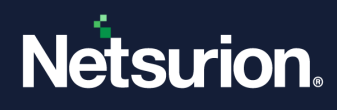

5. In the Summary page, review to ensure all details are correct and click Add.

The application details are displayed on a slide panel.

| Netsurion              | ×                                        |
|------------------------|------------------------------------------|
| Edit Create Keys       | Delete Enabled                           |
| Application Name       | Netsurion                                |
| Application ID         | cb088679-f092- **** -a4f6-47ec5a7ad982 🗘 |
| Application Key        | ****** ③ ①                               |
| Category               | Process Automation                       |
| Service<br>Application | Extended Session Enabled                 |
| Description            | Description goes here                    |
| Developer              | ******                                   |
| Developer Email        | ****                                     |

6. Save the Application ID and Application Key for later use.

#### Note

Wait for 30 minutes before creating an API access and secret key.

#### 3.2.2 Creating User Association Keys

After creating the application, create its user associated keys.

- 1. Go to API Application from the application list.
- 2. Click the Create Keys button, and the Create Keys wizard displays the selected Account tab.

| Create Keys for EventTracker.   |                   |          |   |  |  |  |
|---------------------------------|-------------------|----------|---|--|--|--|
| Account                         | Enter the account | password |   |  |  |  |
| Authentication     Verification | Email Address     |          |   |  |  |  |
| (d) Keys                        | Type *            | Coud     | ~ |  |  |  |
|                                 | Patoword          |          | = |  |  |  |
|                                 |                   |          |   |  |  |  |

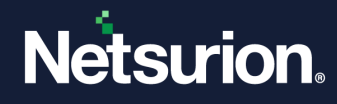

| Field / Option | Description                                                         |
|----------------|---------------------------------------------------------------------|
| Email Address  | Displays the service account email specified in the Account tab.    |
| Туре           | Select the service account's password type (e.g., domain or cloud). |
| Password       | Enter the service account's password.                               |

- 3. Click Next to navigate to the Verification tab, and a verification code is sent by SMS.
- 4. Click **Next** to navigate to the Keys tab which displays the generated keys hidden by default.
  - Click the View (Image) icon to display a key.
  - Click the **Copy b** icon to copy the key to the clipboard.
- 5. Copy and save the accessKey and secretKey values for later use.

#### 3.2.3 Creating Python Script

- 1. Download the python script from <u>Mimecast</u> and save it with **.py** extension.
- 2. Open the python script in a python editor, such as IDLE and edit the **#Set up variables** section.

#### Note

Ensure whether the user running this script has the WRITE permission to the folder.

The following fields are required with adequate credentials as shown below.

#### **IMPORTANT**

The specified integration script details are provided by Mimecast. Netsurion do not have any permissions to modify the script. For any support, contact the Mimecast support team.

APP\_ID = "YOUR DEVELOPER APPLICATION ID"
APP\_KEY = "YOUR DEVELOPER APPLICATION KEY"
EMAIL\_ADDRESS = 'EMAIL ADDRESS OF YOUR ADMINISTRATOR'
ACCESS\_KEY = 'ACCESS KEY FOR YOUR ADMINISTRATOR'
SECRET\_KEY = 'SECRET KEY FOR YOUR ADMINISTRATOR'
LOG\_FILE\_PATH = "FULLY QUALIFIED PATH TO FOLDER TO WRITE LOGS"
CHK\_POINT\_DIR = 'FULLY QUALIFIED PATH TO FOLDER TO WRITE PAGE TOKEN'
Syslog\_Server = 'EventTracker Manager IP Address'
Syslog\_port = 514

3. After providing the details, save and run the file. The script is ready to connect to Mimecast API.

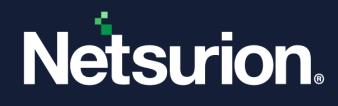

### 3.3 Scheduling a Windows Task

1. In the Windows taskbar, via the Search field type Schedule and choose Task Scheduler.

| Best match                                                                  |   |                               |  |  |  |
|-----------------------------------------------------------------------------|---|-------------------------------|--|--|--|
| Task Scheduler<br>App                                                       |   |                               |  |  |  |
| Settings<br>C Schedule your restart                                         | > | Task Scheduler                |  |  |  |
| Virus & threat protection                                                   | > |                               |  |  |  |
| <ul> <li>Perform recommended maintenance<br/>tasks automatically</li> </ul> | > | ☐ Open 5 Run as administrator |  |  |  |
| Documents - This PC                                                         |   | Open file location            |  |  |  |
| <b>schedule</b> .store                                                      | > | - Pin to Start                |  |  |  |
| EventTracker Task Scheduler.ps1 - in<br>17-02-2020                          | > | → Pin to taskbar              |  |  |  |
| EventTracker Task Scheduler.ps1 - in<br>EventTracker                        | > |                               |  |  |  |
| oracle.sqldeveloper. <b>schedule</b> r.jar                                  | > |                               |  |  |  |
| Search work and web                                                         |   |                               |  |  |  |
| Schedule - See work and web results                                         | > |                               |  |  |  |
| Apps (4)                                                                    |   |                               |  |  |  |
| $\mathcal P$ schedule                                                       |   | o e: 🔒 e 🕿 🖬 💏 🗟 🜌            |  |  |  |

2. In the Task Scheduler window, click the **Create Task** link to open the wizard having the same name.

| Task Scheduler         |                                                                                                    |                 | – o >                            |  |
|------------------------|----------------------------------------------------------------------------------------------------|-----------------|----------------------------------|--|
| File Action View Help  |                                                                                                    |                 |                                  |  |
| 🗢 🔿 📰 🖬 🖬              |                                                                                                    |                 |                                  |  |
| Task Scheduler (Local) | Task Scheduler (local) Task Scheduler Summary (Last refreshed: 11/26/2020 1:01:47 PM)                                                                                                    |                 |                                  |  |
| Task Scheduler Library | Overview of Task Scheduler                                                                                                    | ^               | Task Scheduler (Local)           |  |
|                        | Uverview of lask scheduler                                                                                                    |                 | Connect to Another Computer      |  |
|                        | You can use Task Scheduler to create and manage common tasks that your computer will carry out automatically at the times you specify. To begin, click a commanic<br>common common carry out automatically at the times you specify. To begin, click a commanic<br>common common carry out automatically at the times you specify. To begin, click a commanic<br>common carry out automatically at the times you specify. To begin, click a commanic<br>common carry out automatically at the times you specify. To begin, click a commanic<br>common carry out automatically at the times you specify. To begin, click a commanic<br>common carry out automatically at the times you specify. | d in the Action | Create Basic Task                |  |
|                        | Tasks are stored in folders in the Task Scheduler Library. To view or perform an operation on an individual task, select the task in the Task Scheduler Library and click on a command in the Action menu. Task Status                                                                                                    |                 | 🕭 Create Task                    |  |
|                        |                                                                                                    | n a command in  | Import Task                      |  |
|                        |                                                                                                    |                 | Display All Running Tasks        |  |
|                        |                                                                                                    |                 | Disable All Tasks History        |  |
|                        |                                                                                                    |                 | AT Service Account Configuration |  |
|                        | Status of tasks that have started in the following time period: Last 24                                                                                                    | hours ~         | View                             |  |
|                        | Summay: 291 total - 2 running, 204 succeeded, 0 stopped, 5 failed                                                                                                    |                 | G Refresh                        |  |
|                        |                                                                                                    |                 | Help                             |  |

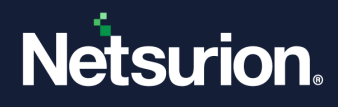

- 3. In the **Create Task** wizard > **General** tab, specify the following details.
  - a. Name to the task such as, Mimecast API.
  - **b. Description** of the task.
  - c. Click the Change User or Group button, to change the user account to SYSTEM.
  - d. Select the Run with highest privileges check box.

| 🕒 Create Task                                                                      |                        |                                                | ×                    |  |  |
|------------------------------------------------------------------------------------|------------------------|------------------------------------------------|----------------------|--|--|
| Conoral T:                                                                         |                        |                                                |                      |  |  |
| General Irigo                                                                      | Jers Actions Cond      | itions Settings                                |                      |  |  |
| Na <u>m</u> e:                                                                     | Mimecast API           | (a)                                            |                      |  |  |
| Location:                                                                          | ١                      |                                                |                      |  |  |
| Author:                                                                            | NTPL\Akash.g           |                                                |                      |  |  |
| Description:                                                                       | This task runs a pyh   | ton script that extracts the logs using Mimeca | st API.              |  |  |
| (b)                                                                                |                        |                                                |                      |  |  |
| (u)                                                                                |                        |                                                |                      |  |  |
| Security opti                                                                      | ons                    |                                                |                      |  |  |
| When runni                                                                         | ng the task use the f  | ollowing user account:                         |                      |  |  |
| NT AUTHOR                                                                          | RITY\SYSTEM            |                                                | Change User or Group |  |  |
| Run only                                                                           | when user is logged    | on                                             | (0)                  |  |  |
| O Run whe                                                                          | ther user is logged o  | n or not                                       | (0)                  |  |  |
| Do not store password. The task will only have access to local computer resources. |                        |                                                |                      |  |  |
|                                                                                    |                        |                                                |                      |  |  |
| En Han High                                                                        |                        | (u)                                            |                      |  |  |
| Hidd <u>e</u> n                                                                    | <u>C</u> onfigure for: | Windows Vista™, Windows Server™ 2008           | *                    |  |  |
|                                                                                    |                        | [                                              | OK Cancel            |  |  |

4. Next, go to the **Trigger** tab and click **New**.

| Create Task      |                                               | >                      |
|------------------|-----------------------------------------------|------------------------|
| General Triggers | Actions Conditions Settings                   |                        |
| When you creat   | e a task, you can specify the conditions that | will trigger the task. |
| Trigger          | Details                                       | Status                 |
|                  |                                               |                        |
|                  |                                               |                        |
|                  |                                               |                        |
|                  |                                               |                        |
|                  |                                               |                        |
|                  |                                               |                        |
|                  |                                               |                        |
| <u>N</u> ew      | <u>E</u> dit <u>D</u> elete                   |                        |
|                  |                                               | OK Cancel              |

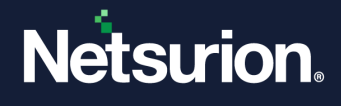

5. In the **New Trigger** window, configure the settings according to the following image and click **OK**.

| New Trigger                                                             | × |
|-------------------------------------------------------------------------|---|
| Begin the task: On a schedule                                           |   |
| One time Start: 11/26/2020 ■ 1:16:53 PM • Synchronize across time zones |   |
| O Weekly     Recur every:     1     days                                |   |
| () Monthly                                                              |   |
| Advanced settings                                                       |   |
| Delay task for up to (random delay): 1 hour                             |   |
| Repeat task every: 5 minutes · for a duration of: Indefinitely ·        | > |
| Stop all running tasks at end of repetition duration                    |   |
| Stop task if it runs longer than:                                       |   |
| Expire: 11/26/2021 T:16:59 PM Synchronize across time zones             |   |
| ☑ Enabled                                                               |   |
| OK Cancel                                                               | J |

6. Then, go to the Actions tab and click New.

| 🕒 Create Task    |                                                                         | ×         |
|------------------|-------------------------------------------------------------------------|-----------|
| General Triggers | Actions Conditions Settings                                             |           |
| When you create  | e a task, you must specify the action that will occur when your task st | arts.     |
| Action New       | Details<br>Edit                                                         | *         |
|                  |                                                                         |           |
|                  | 0                                                                       | )K Cancel |

7. In the New Action window > Program/Script field, click Browse to locate the Python Executable File For example, C:\Users\user01\AppData\Local\Programs\Python\Python38-32\python.exe.

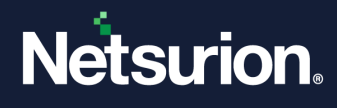

- 8. In the Add arguments (optional) field, add the python file name, such as, *Mimecast.py*.
- 9. In the Start in (optional) box, add the python file location, such as, D:\NetS\_Projects\Products\Mimecast\Integration\Integrator.

| 🕒 Create Task | New Action                                                                                                  | ×                                                                      | ×      |
|---------------|----------------------------------------------------------------------------------------------------|------------------------------------------------------------------------|--------|
| General Trig  | You must specify what action this task w                                                                    | vill perform.                                                          |        |
| When you o    | Action: Start a program<br>Settings                                                                         | ~                                                                      |        |
| Action New    | Program/script:<br>\ppData\Local\Programs\Python\Pytho<br>Add arguments (optional):<br>Start in (optional): | bn38-32\python.exe" Browse<br>Mimecast.py<br>st\Integration\Integrator | *      |
|               |                                                                                                    | OK Cancel                                                              | Cancel |

Alternatively, you can also create a batch script and place it in the **Program/script**:

a. Open a notepad and type in the specified configuration details and save the file as MimecastPython.bat.

"Path where your Python exe is stored\python.exe" "Path where your Python script is stored\script name.py"

For example,

```
"C:\Users\contoso\AppData\Local\Programs\Python\Python38-32\python.exe"
"D:\NetS_Projects\Products\Mimecast\Integration\Integrator\Mimecast.py"
```

**b.** In the Task scheduler > **Action** tab, provide the batch file path.

For example, **D:\NetS\_Projects\Products\Mimecast\Integration\Integrator\MimecastPython.bat.** 

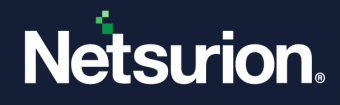

**10.** After providing the details, click **OK**.

| Edit Actio | n                                             |        | Х      |
|------------|-----------------------------------------------|--------|--------|
| You mus    | t specify what action this task will perform. |        |        |
| Action:    | Start a program                               |        | ~      |
| Setting    | s                                             |        |        |
| Progra     | am/script:                                    |        |        |
| cts∖Mi     | mecast\Integration\Integrator\MimecastPyth    | on.bať | Browse |
| Add a      | rguments (optional):                          |        |        |
| Start in   | n (optional):                                 |        |        |
|            |                                               |        |        |
|            |                                               |        |        |
|            |                                               |        |        |
|            |                                               |        |        |
|            |                                               |        |        |
|            |                                               |        |        |
|            |                                               |        |        |
|            |                                               |        |        |
|            |                                               | ОК     | Cancel |
|            |                                               |        |        |

**11.** Click the **Settings** tab to ensure configuration matches as per the details highlighted in the following image, and then click **OK**.

| 🕒 Create Task                                                     | ×          |
|-------------------------------------------------------------------|------------|
| General Triggers Actions Conditions Settings                      |            |
| Specify additional settings that affect the behavior of the task. |            |
| Allow task to be run on demand                                    |            |
| Run task as soon as possible after a scheduled start is missed    | i .        |
| ☐ If the task fails, restart every:                               | 1 minute 👒 |
| Attempt to restart up to:                                         | 3 times    |
| Stop the task if it runs longer than:                             | 1 hour v   |
| If the running task does not end when requested, force it to      | stop       |
| If the task is not scheduled to run again, delete it after:       | 30 days 🗸  |
| If the task is already running, then the following rule applies:  |            |
| Do not start a new instance                                       |            |
|                                                                   | OK Cancel  |

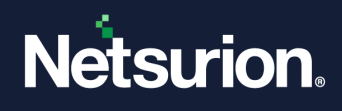

## 4 Data Source Integrations (DSIs) in Netsurion Open XDR

After the logs are received by Netsurion Open XDR, configure the Data Source Integrations in Netsurion Open XDR.

The Data Source Integrations package contains the following files for Mimecast Email Security Gateway.

- Categories\_Mimecast.iscat
- Alerts\_Mimecast.isalt
- Reports\_Mimecast.etcrx
- KO\_Mimecast.etko
- Dashboards\_Mimecast.etwd
- Filters\_Mimecast.isfil

#### Note

Refer the <u>How To Configure DSI</u> guide for the procedures to configure the above DSIs in Netsurion Open XDR.

#### **Data Source Integrations Details**

#### 4.1 Alerts

| Name                                     | Description                                                                                                |
|------------------------------------------|----------------------------------------------------------------------------------------------------|
| Mimecast: Virus signature detection      | Generated when a virus signature email is detected by Mimecast Secure Email Gateway.                       |
| Mimecast: Malicious file detected        | Generated when an email containing malicious attachment is detected by Mimecast Secure Email Gateway.      |
| Mimecast: Malicious URL detected         | Generated when an email containing malicious URL is detected by Mimecast Secure Email Gateway.             |
| Mimecast: Message has been quarantined   | Generated when an email is held for review, and it is quarantined by Mimecast Secure Email Gateway.        |
| Mimecast: Username has been impersonated | Generated when an email containing the spoofed internal user is detected by Mimecast Secure Email Gateway. |

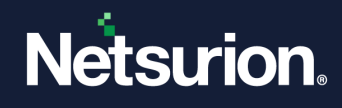

## 4.2 Reports

| Name                                               | Description                                                                                                    |
|----------------------------------------------------|----------------------------------------------------------------------------------------------------|
| Mimecast - Inbound and outbound<br>accepted emails | Provides details about all the inbound and outbound emails monitored by Mimecast Secure Email Gateway.                             |
| Mimecast - Rejected emails                         | Provides details about all the emails rejected by Mimecast Secure Email Gateway.                                                   |
| Mimecast - Spam emails                             | Provides details about all the spam emails detected by Mimecast Secure Email Gateway.                                              |
| Mimecast - Virus signature detection               | Provides details about all the emails containing virus signature or suspicious phishing detected by Mimecast Secure Email Gateway. |

## 4.3 Dashboards

| Name                                       | Description                                                                               |
|--------------------------------------------|-------------------------------------------------------------------------------------------|
| Mimecast - Rejected Emails by Sender       | Displays all the rejected emails based on the sender email address.                       |
| Mimecast - Rejected Emails by Reason       | Displays the reason of rejected emails captured by Mimecast secure email gateway.         |
| Mimecast - Rejected Emails by<br>Recipient | Displays the recipient of rejected emails captured by Mimecast secure email gateway.      |
| Mimecast - Rejected Emails by Direction    | Displays the direction of rejected emails captured by Mimecast secure email gateway.      |
| Mimecast - Email Traffic by Status         | Displays the status of the emails traffic captured by Mimecast Secure Email Gateway.      |
| Mimecast - Email Traffic by Direction      | Displays the direction of emails traffic captured by Mimecast Secure Email Gateway.       |
| Mimecast - Email Traffic by Country        | Displays the country details of emails traffic captured by Mimecast Secure Email Gateway. |

## 4.4 Saved Searches

| Name                                            | Description                                                                                                    |
|-------------------------------------------------|----------------------------------------------------------------------------------------------------|
| Mimecast - Inbound and outbound accepted emails | Provides details about all the inbound and outbound emails monitored by Mimecast Secure Email Gateway.                             |
| Mimecast - Rejected emails                      | Provides details about all the emails rejected by Mimecast Secure Email Gateway.                                                   |
| Mimecast - Spam emails                          | Provides details about all the spam emails detected by Mimecast Secure Email Gateway.                                              |
| Mimecast - Virus signature detection            | Provides details about all the emails containing virus signature or suspicious phishing detected by Mimecast Secure Email Gateway. |

© Copyright Netsurion. All Rights Reserved.

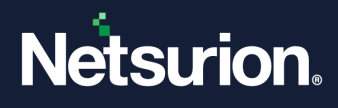

## **About Netsurion**

Netsurion<sup>®</sup> delivers an adaptive managed security solution that integrates our Open XDR platform with your existing security investments and technology stack, easily scaling to fit your business needs. Netsurion's 24x7 SOC operates as your trusted cybersecurity partner, working closely with your IT team to strengthen your cybersecurity posture. Our solution delivers managed threat protection so you can confidently focus on your core business.

Headquartered in Ft. Lauderdale, FL with a global team of security analysts and engineers, Netsurion is a leader in Managed Detection & Response (MXDR). Learn more at <u>www.netsurion.com</u>.

#### **Contact Us**

#### **Corporate Headquarters**

Netsurion Trade Centre South 100 W. Cypress Creek Rd Suite 530 Fort Lauderdale, FL 33309

#### **Contact Numbers**

Use the form to submit your technical support tickets. Or reach us directly at 1 (877) 333-1433

| Managed XDR Enterprise Customers | SOC@Netsurion.com                |
|----------------------------------|----------------------------------|
| Managed XDR Enterprise MSPs      | SOC-MSP@Netsurion.com            |
| Managed XDR Essentials           | Essentials-Support@Netsurion.com |
| Software-Only Customers          | Software-Support@Netsurion.com   |

https://www.netsurion.com/support